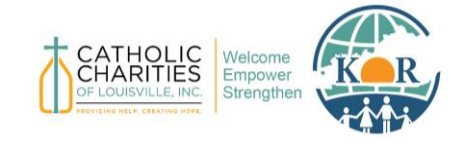

Last Updated October 2024

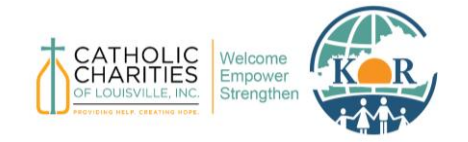

## Contents

| Background           | .2  |
|----------------------|-----|
| How to Log On        | .3  |
| Log On               | .3  |
| Create a New Account | .4  |
| Forgot Password      | . 5 |
| Submit an Invoice    | .6  |
| Contact Support1     | 10  |

## Background

The Kentucky Office for Refugees (KOR) began using the Foundant Grant Application System, also referred to as <u>grantinterface.com</u>, platform in 2024 to help manage the administration of subawards and contracts. Foundant streamlines the funding process by allowing grantmakers to create applications and applicants to submit materials in a singular online, cloud-based software.

The purpose of this software is to facilitate internal document reviewing at KOR and to provide a more centralized platform for organizations to manage their applications. This document outlines how subrecipients and contractors will utilize the Foundant Grant Application System to submit invoices to KOR.

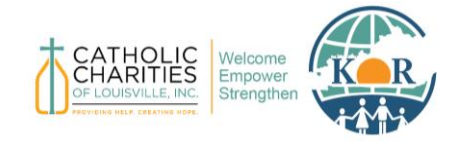

### How to Log On

Use this link to access the Foundant – Grant Application System website: <a href="https://www.grantinterface.com/Home/Logon?urlkey=kor">https://www.grantinterface.com/Home/Logon?urlkey=kor</a>

The link can also be found by visiting KOR's main website, <u>www.kentuckyrefugees.org</u>, and clicking "Foundant – Grant Application System" under the "Funding Opportunities" tab.

| CATHOLIC<br>CHARITIES<br>OCIOUNILE RE<br>Strengthen | Big Picture | KY Refugees | About KOR | Funding Opportunities ~ Re          | esources | Refugee Stories | ٩ |
|-----------------------------------------------------|-------------|-------------|-----------|-------------------------------------|----------|-----------------|---|
|                                                     |             |             |           | Foundant – Grant Application System | em       |                 |   |
|                                                     |             |             |           | Grant Programs                      |          |                 |   |
|                                                     |             |             |           |                                     |          |                 |   |
|                                                     |             |             |           |                                     |          |                 |   |

#### Log On

If you have already created an account or been assigned an account, enter your information and click "Log On."

| FOUNDAN<br>technologies   | NT                                                                                                    |
|---------------------------|----------------------------------------------------------------------------------------------------|
| Logon                     |                                                                                                    |
| Email Address*            | Welcome to Foundant for Learning - GLM's online grant portal.                                                                                                    |
| Password*                 | New Users: Please click "Create New Account" to complete the<br>registration process and create your logon credentials.                                                                                   |
| LOG ON GREATE NEW ACCOUNT | Existing Users: Please enter your credentials and log in. If you forgot<br>your password, please use the "Forgot your Password?" link to the<br>left to reset your password.                              |
|                           | Not Sure? If you think that you or someone at your organization has<br>already registered in the system, do not create a new account. Please<br>contact our Grant Administrator to receive your username. |

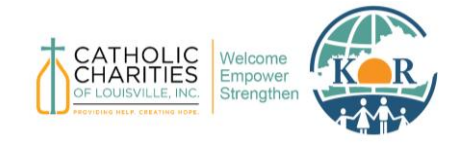

## Kentucky Office for Refugees

**Catholic Charities of Louisville** 

Foundant Grant Application System Invoice Manual

#### **Create a New Account**

If you do not yet have an account, click "Create New Account."

| CATHOLIC<br>CHARITIES<br>OF LOUISVILLE, INC.<br>PROVIDING HELP. CREATING HOPE | Welcome<br>Empower<br>Strengthen |
|-------------------------------------------------------------------------------|----------------------------------|
| Logon                                                                         |                                  |
| Email Address*                                                                |                                  |
| Log On Create New Account<br>Forgot your Password?                            |                                  |

When you click "Create New Account," you will be asked to complete registration information for yourself and your organization, such as the Organization's Tax ID, contact information of your Executive Officer, and the physical address of your organization. For User Information, we recommend using work-related contact information, such as your office phone number and business email.

| Organization Information                                                                                                    |                                                                                                    |
|----------------------------------------------------------------------------------------------------|----------------------------------------------------------------------------------------------------|
| Organization Name (Sub-Office Name)*<br>If you are applying from a sub-office, please include the city name in parentheses. | Unique Entity Identifier (UEI #)*<br>The UEI # is a 12-character alphanumeric identifier used in <u>SAM.gov</u> as a way to identify a unique entity.<br>For instructions on finding your organization's UEI #, please click on this link, <i>Finding Your UEI</i> .<br>For instructions on creating an account to obtain a UEI number, click on this <i>Create a SAM.gov Account</i><br>link. |
| Web Site                                                                                                    | Telephone Number (###-#####)*                                                                                                    |
| Organization Email                                                                                                    | Address 1*                                                                                                    |
| Address 2                                                                                                    | City*                                                                                                    |
| State*                                                                                                    | Postal Code*                                                                                                    |
|                                                                                                    | Next >                                                                                                    |
| User Information                                                                                                    |                                                                                                    |
| Director/CEO Question                                                                                                    |                                                                                                    |
| Additional Director/CEO Information                                                                                         |                                                                                                    |
| Password                                                                                                    |                                                                                                    |
|                                                                                                    |                                                                                                    |

After filling out all the required information, click "Create Account."

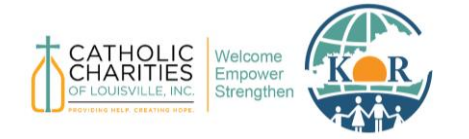

## Kentucky Office for Refugees

Catholic Charities of Louisville

Foundant Grant Application System Invoice Manual

The next page asks you to verify that you received your confirmation email. This step helps ensure that you will receive other communications from this organization about your application. Click "Continue."

| Email Confirmation                                                                                                    |    |
|----------------------------------------------------------------------------------------------------|----|
| (i) You will be receiving emails from this system about your request.                                                                                                    |    |
| To ensure you receive emails from this system we have sent you an email to confirm your account was created successfully. If you do not see an email from L&D Standardized GL <a href="https://www.administrator@grantinterface.com">administrator@grantinterface.com</a> , look in your junk or spam folder. | LM |
| To remove L&D Standardized GLM <administrator@grantinterface.com> from your spam filter, use the link below.</administrator@grantinterface.com>                                                                                                    |    |
| Click Here for a tutorial about removing email addresses from spam filters.                                                                                                    |    |
| I have received the email Continue without checking I have account of the email                                                                                                    |    |
|                                                                                                    | JE |

#### Forgot Password

If you have already created an account but have forgotten your password, click "Forgot Your Password" to reset it.

| Logon                 |
|-----------------------|
| Email Address*        |
| Password*             |
|                       |
| FORGOT YOUR PASSWORD? |

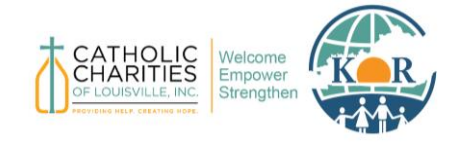

## Kentucky Office for Refugees

Catholic Charities of Louisville

Foundant Grant Application System Invoice Manual

### Submit an Invoice

Agency Finance Staff should receive an email from the Kentucky Office for Refugees – Foundant (<u>administrator@grantinterface.com</u>) indicating that they have been assigned an invoice.

Invoices must be submitted by the 10<sup>th</sup> day of the following month.

If you are your agency's financial contact and are not receiving invoice assignments, please reach out to KOR's Grants Administrator Assistant, Hala Shadeh (hshadeh@archlou.org), to be properly assigned.

Please note that only **one (1) Finance Staff** member per agency can be assigned to submit invoices.

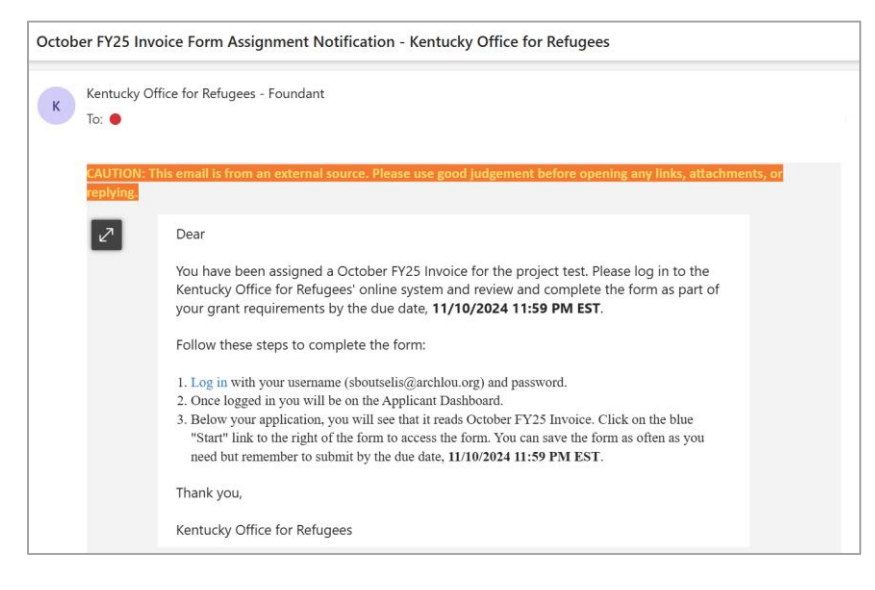

Log into Foundant.

| CATHOLIC<br>CHARITIES<br>OF LOUISVILLE, INC.<br>PROVIDING HELF. CREATING HOPE | Welcome<br>Empower<br>Strengthen                                                                                                    |
|-------------------------------------------------------------------------------|----------------------------------------------------------------------------------------------------|
| Email Address*                                                                | Welcome to the Kentucky Office for Refugees Grant Application<br>System.                                                                                    |
| International Create New Account<br>Forgot your Password?                     | Udonaute: - waate wew our training materials before you begin using     the system.     KOR Foundant User Tutorial Video     Foundant Applicant User Manual |

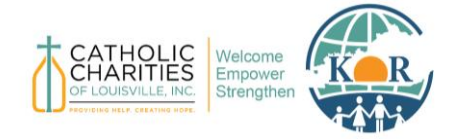

Click on the "Collaboration Requests" tab to view your assigned invoices. Click "Start" to begin working on your invoice. This will say "Continue" if you have already started working on your invoice.

| ✓ Hurricane impa                                  | ct support                   |                          |              |                     |                                  |          |          |
|---------------------------------------------------|------------------------------|--------------------------|--------------|---------------------|----------------------------------|----------|----------|
| Process: Fall Grant Cy<br>Application<br>Decision | cle<br>Submitted<br>Approved | 07/11/2020<br>08/15/2020 |              |                     | View Application                 |          |          |
| Follow Up Forms                                   |                              |                          |              |                     |                                  |          |          |
| Form Name                                         |                              | Assigned To              |              | Award / Installment | Due Date                         | Status   | Actions  |
| Grant Agreement - Fa                              | all Grant Cycle              | Jordan Thon              | npson        | Overall Award       | 12/31/2023 11:59 PM CST          | Assigned | START    |
|                                                   |                              |                          |              |                     |                                  |          |          |
| Applicant Dashboa                                 | rd                           |                          |              |                     |                                  |          |          |
| Kentucky Office for F                             | Refugees                     |                          |              |                     |                                  |          |          |
| Active Requests 0                                 | Collaboration Requests       | Historical Re            | equests 🕕    |                     |                                  |          |          |
| ∨ test89                                          |                              |                          |              |                     |                                  |          |          |
| Process: FY25 KOR Sub                             | award Continuation Applicat  | ion                      |              |                     |                                  |          |          |
| Application<br>Decision                           | Submitted<br>Approved        | 10/02/2024<br>10/02/2024 |              |                     | View Application<br>View Details |          |          |
| Follow Up Forms                                   |                              |                          |              |                     |                                  |          |          |
| Form Name                                         | Assiç                        | gned To                  |              |                     |                                  |          | Actions  |
| October FY25 Invoice                              | Sara                         | h Boutselis              | Overall Awar | d 1'                | /10/2024 11:59 PM EST            | Draft    | Continue |
| November FY25 Invoid                              | ce Sara                      | h Boutselis              | Overall Awar | d 1:                | /10/2024 11:59 PM EST            | Assigned | Preview  |
| December FY25 Invoid                              | e Sara                       | h Boutselis              | Overall Awar | d 0:                | /10/2025 11:59 PM EST            | Draft    | Preview  |
| January FY25 Invoice                              | Sara                         | h Boutselis              | Overall Awar | d 0:                | 1/10/2025 11:59 PM EST           | Assigned | Preview  |
| February FY25 Invoice                             | Sara                         | h Boutselis              | Overall Awar | d 0:                | 1/10/2025 11:59 PM EDT           | Assigned | Preview  |
| March FY25 Invoice                                | Sara                         | h Boutselis              | Overall Awar | d 04                | /10/2025 11:59 PM EDT            | Assigned | Preview  |

For non-RMA invoices: The program will be automatically selected. Type in your Invoice Amount. Upload your E-Financial to the Invoice Upload section. Click "Submit Follow Up" to send to KOR.

| $\sim$ RSS Housing (including ASA, if applicable)                                                                                                    |                                 |
|----------------------------------------------------------------------------------------------------|---------------------------------|
| RSS Housing (including ASA, if applicable) Invoice Amount*                                                                                                 |                                 |
| RSS Housing (including ASA, if applicable) Invoice Upload* Upload a file [5 MiB allowed] Foundant Contact Exportations [25.4 KiB]  Exportations [25.4 KiB] |                                 |
| () Due by 11/10/2024 11:59 PM EST.                                                                                                    |                                 |
|                                                                                                    | Save Follow Up Submit Follow Up |

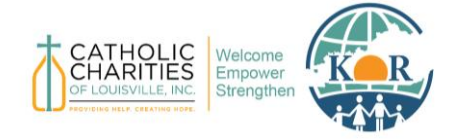

#### Kentucky Office for Refugees Catholic Charities of Louisville

Foundant Grant Application System Invoice Manual

For RMA invoices: The program will be automatically selected. Type in both a Medical Screenings invoice amount and Immunizations invoice amount. Upload each invoice. Click "Submit Follow Up" to send to KOR.

| ✓ (RMA) Refugee Medical Assistance (Medical Screenings & Im           |                                 |
|-----------------------------------------------------------------------|---------------------------------|
| (RMA) Refugee Medical Assistance (Medical Screenings) Invoice Amount* |                                 |
| (RMA) Refugee Medical Assistance (Immunizations) Invoice Amount       |                                 |
|                                                                       |                                 |
| (RMA) Refugee Medical Assistance (Medical Screenings) Invoice Upload* |                                 |
|                                                                       |                                 |
| Upload a file [5 MiB allowed]                                         |                                 |
|                                                                       |                                 |
| A Due by 10/10/2024.                                                  |                                 |
|                                                                       | Save Follow Up Submit Follow Up |

Once you submit the invoices, you should receive a confirmation email.

| К | Kentucky Office for Refugees - Foundant<br>To: • |                                                                                           |  |  |  |  |  |
|---|--------------------------------------------------|-------------------------------------------------------------------------------------------|--|--|--|--|--|
|   |                                                  |                                                                                           |  |  |  |  |  |
|   |                                                  | Dear<br>Thank you for submitting your October FY25 Invoice. It was successfully received. |  |  |  |  |  |
|   |                                                  | You will be contacted if any additional information is required.<br>Sincerely,            |  |  |  |  |  |
|   |                                                  | Kentucky Office for Refugees                                                              |  |  |  |  |  |

The KOR Finance Team will review your invoices. If there are any changes needed, you will be contacted via email and receive comments on your invoice in Foundant.

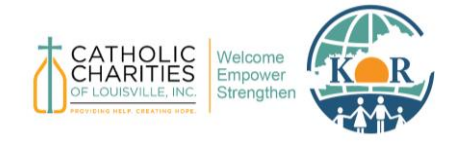

#### If you need to make changes, click "Continue" on your invoice in Foundant.

| Process: FY25 KOR Contracts Application Submitted Decision Approved |            | 10/16/2024  |                     | View Application |        |          |
|---------------------------------------------------------------------|------------|-------------|---------------------|------------------|--------|----------|
| Follow Up Forms                                                     | , pprotect |             |                     |                  |        |          |
|                                                                     |            | Assigned To | Award / Installment | Due Date         | Status |          |
| October FY25 Invoice                                                |            | Hala Shadeh | Overall Award       | 11/10/2024       | Draft  | Continue |
|                                                                     |            |             |                     |                  |        |          |

Comments from KOR will appear as "Administrator Comment." After reviewing the Administrator Comments, edit your invoice and click "Submit Follow Up" again.

| ✓ RSS Housing (including ASA, if applicable)                                                                                     |                                   |
|----------------------------------------------------------------------------------------------------|-----------------------------------|
| RSS Housing (including ASA, if applicable) Invoice Amount*                                                                       |                                   |
| RSS Housing (including ASA, if applicable) Invoice Upload* Upload a file [5 MiB allowed] Foundant Contact Export.xlsx [25.4 KiB] |                                   |
| Please fix line 10 and resubmit.<br>Administrator Comment                                                                        |                                   |
| (1) Due by 11/10/2024 11:59 PM EST.                                                                                              |                                   |
|                                                                                                    | (Save Follow Up) Submit Follow Up |

# Once approved by KOR, your invoice will show the status as "Complete" in your Applicant Dashboard.

| Applicant Dashboard                                 |                                             |                     |                                  |          |         |  |  |  |  |  |
|-----------------------------------------------------|---------------------------------------------|---------------------|----------------------------------|----------|---------|--|--|--|--|--|
| Kentucky Office for Refugees                        |                                             |                     |                                  |          |         |  |  |  |  |  |
| Active Requests  Co                                 | Ilaboration Requests 🕦 🛛 Historica          | Requests 1          |                                  |          |         |  |  |  |  |  |
| √ test≌                                             |                                             |                     |                                  |          |         |  |  |  |  |  |
| Process: FY25 KOR Subaward Continuation Application |                                             |                     |                                  |          |         |  |  |  |  |  |
| Application<br>Decision                             | Submitted 10/02/2024<br>Approved 10/02/2024 |                     | View Application<br>View Details |          |         |  |  |  |  |  |
| Follow Up Forms                                     |                                             |                     |                                  |          |         |  |  |  |  |  |
| Form Name                                           | Assigned To                                 | Award / Installment | Due Date                         | Status   | Actions |  |  |  |  |  |
| October FY25 Invoice                                |                                             | Overall Award       |                                  | Complete | View    |  |  |  |  |  |

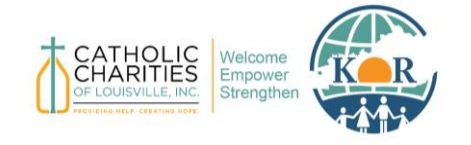

### **Contact Support**

For additional questions, please contact KOR's Grants Administrator Assistant, Hala Shadeh, at <u>hshadeh@archlou.org</u> or at 502-637-9786 ext. 415.

Foundant Resources: <a href="mailto:foundant.uberflip.com/page/resources-home-page">foundant.uberflip.com/page/resources-home-page</a>

Foundant Support Hub: https://support.foundant.com/hc/en-us